WISS2008

# つぶつビュー:カテゴリデータのグラフィカルな可視化インタフェース Tutubuview: a graphical visualization interface for categorical data

## 白石 宏亮 三末 和男 田中 二郎\*

Summary. カテゴリデータを可視化する際,一般的には広い視点からデータの傾向を俯瞰することが多く,個々の細かい情報まで柔軟に参照することは難しい.我々はカテゴリデータをマクロな観点からだけではなく,個々のレベルへの詳細情報まで直感的に参照することが可能なインタフェースを実装した.本インタフェースではデータの要素をひとつひとつグラフィカルに表示する.ひとつひとつを表示することによってデータの個々のレベルにアクセスが可能である.また,グラフィカルに表示することで,アンケートデータでは人の集まり,商品データでは商品の集まりのようにオブジェクトの集まりとしてデータの本質を直感的に理解することができる.これによって,属性数が多いデータにおいてもユーザーは直感的にデータの探索を行うことができる.

## 1 はじめに

カテゴリデータとはデータ中の変数が量的な値を もたない、すなわちカテゴリで区別されるデータで ある、身近な例では、アンケートデータなどが挙げ られる、これらの一般的な可視化方法はチャート表 現を用いることが多い、チャート表現はデータの傾 向をつかむのには有用であるが、狭い視点、例えば アンケートデータにおいてある特定の人、グループ への局所的な参照をすることは従来のチャート表現 では難しい、

我々はこれらの問題点を解決するために,データ の要素ひとつひとつをグラフィカルに表示し,可視 化するインタフェースを実装した.アンケートデー タでは一人ひとりをグラフィカルに表示する.これ によって,データを個々のレベルからひとつひとつ 柔軟に参照が可能である.また,グラフィカルに表 示することによってデータをオブジェクトの集まり として直感的に操作することが可能である.

## 2 つぶつぶ表示

#### 2.1 要素のつぶつぶ表示

カテゴリデータはその性質上,アンケートデータ では人,商品データでは商品のようにデータの要素 をオブジェクトとして捉えることができるデータが 多い.この特徴を直感的に理解しやすいように,本 手法ではデータの要素をひとつひとつグラフィカル に表示する.要素ひとつひとつを表示することによっ て,データひとつひとつを視覚的に捉えることがで きる.また,ある要素のみに着目するといった個々

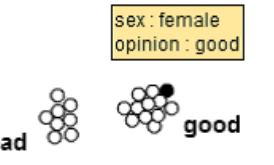

図 1. 要素のつぶつぶ表示

への参照が柔軟に行える.このように要素をひとつ ひとつ表示することをつぶつぶ表示と名付ける.

ある飲料水に対する評価を「good」と「bad」の どちらかで,被験者男女各10人に行ってもらうよう なアンケートを考える.このデータを本インタフェー スで可視化した例を図1に示す.ここでつぶつぶに 表示されている丸がデータの要素である.すなわち このデータではこのつぶつぶひとつひとつを「人」 として捉えることができる.

## 2.2 カテゴリの区別

つぶつぶに表示された各要素は属性を持っている. 例えば図1では黒色の要素が持つ属性がポップアッ プして表示されている.この黒色の要素は「female」 で,かつ意見として「good」を持っていることを示 している.ここで,図1では「good」と「bad」の 2つのカテゴリのラベルが表示されているが,つぶ つぶの要素がどちらかのラベルの近くに寄っている のがわかる.表示されたラベルをドラッグすると, そのラベルのカテゴリを持つ要素が周りに近寄って くる.つまり,ここでは「good」と「bad」の意見 を持っている人が配置によって分けられている.こ のように,表示されたラベルを操作することで,つ ぶつぶの各要素が移動し,ユーザーは自分の着目し たいカテゴリに関してつぶつぶの要素を区別してい くことによって可視化を行っていく.

Copyright is held by the author(s).

<sup>\*</sup> Kousuke Shiraishi, Kazuo Misue and Jiro Tanaka, 筑 波大学大学院 システム情報工学研究科 コンピュータサイ エンス専攻

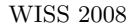

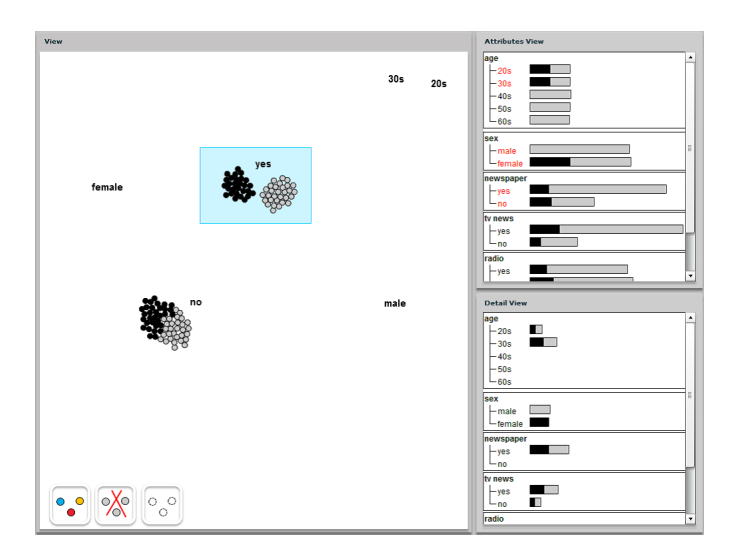

図 2. インタフェース概観

3 つぶつビュー

3.1 インタフェース構成

実装したインタフェース概観を図2に示す.本イ ンタフェースはメインパネル,属性パネル,詳細パ ネルの3つのパネルから構成されている.

メインパネルはつぶつぶの要素やカテゴリのラベ ルが表示される画面で,ユーザーは主にこの画面で 操作をし,可視化を行っていく.図2では、あるア ンケートデータの可視化を示している.ここでは黒 色のつぶつぶが「female」,白色が「male」を表し ている.そして「yes」「no」の2つのカテゴリは 新聞を読むか否かを示している.それぞれのつぶつ ぶはいずれかのラベルの近くに寄っていて,それぞ れの要素が持つ属性が配置によってわかる.

属性パネルは全体の属性ごとのカテゴリの集計値 が棒グラフ表示され,詳細パネルはメインパネルで 選択したある特定のつぶつぶのみに関する情報が属 性パネルと同じ形式で表示される.つまり、図2で は新聞を読む人だけに関する情報が表示されている.

## 3.2 可視化の流れ

本インタフェースによる可視化の流れを述べる. まずデータの傾向をマクロな視点から概観する.これは属性パネルに表示された属性ごとの棒グラフにより行う.そして,より詳細に着目したい属性,カテゴリを選択すると,そのカテゴリに属する要素がつぶつぶ,カテゴリのラベルがメインパネルに表示される.すなわち,メインパネルでは全体のデータの中の一部分をひとつひとつの要素の視点から参照していく.カテゴリのラベルを操作することによってつぶつぶは移動し,ユーザーは着目したい部分のカテゴリ分けを行う.そして,カテゴリ分けを行った要素を範囲指定することによって,指定された要 素のみの詳細情報が詳細パネルに表示される.この ように,属性パネルで全体を概観しながら,メイン パネルでは全体の中の一部に焦点を当て操作するこ とによって,要素ひとつひとつへのミクロな視点で の参照を行っていく.

## 4 関連研究

Mosaic display[1] ではクロス集計表中のセルの 値を長方形の大きさとして表現する手法を提案し ている.また,[2] では Mosaic display と parallel coordinate を発展させた表現を提案している.上記 の研究は本研究のように個々のレベルに柔軟にアク セスできない問題点がある.

Dust & Magnet[3] では多変量解析のアプローチ として要素をひとつひとつドットで表示して,マグ ネットのメタファーを利用して数ある商品の中から 自分の欲しいものを探す支援をしている.要素ひと つひとつをドットで表すという点は似ているが,本 研究の対象は量的データではなく,複数の要素から 特定の要素を探し出すという目的も異なっている.

## 参考文献

- M. Friendly, Visualizing categorical data: Data, stories and pictures, In *Proceedings of SAS* User Group International Conference, pp.190-200, 1992.
- [2] F. Bendix, R. Kosara, and H. Hauser, Parallel Sets: Visual Analysis of Categorical Data, In *Proceedings of InfoVis2005*, pp.133-140, 2005.
- [3] J. S. Yi, R. Melton, J. T. Stasko, and J. A. Jacko, Dust & Magnet: multivariate information visualization using a magnet metaphor, *Information Visualization*, vol. 4, pp.239-256, 2005.